# ACI交换矩阵发现故障排除 — 多Pod发现

## 目录

简介 背景信息 多Pod概述 ACI多Pod参考拓扑 故障排除工作流程 验证ACI策略 IPN验证 IPN拓扑 排除连接交换矩阵的第一台远程Pod主干故障 检验剩余的枝叶和主干交换机 检查远程Pod APIC 故障排除情况 主干无法ping通IPN 远程主干未连接交换矩阵 Pod2中的APIC未连接交换矩阵 POD到POD BUM流量不起作用 1个IPN设备发生故障后,BUM流量将被丢弃 Pod间终端连接在同一EPG内断开

# 简介

本文档介绍了解ACI多Pod发现并对其进行故障排除的步骤。

# 背景信息

本文档中的内容摘自 <u>思科以应用为中心的基础设施故障排除(第二版)</u>书籍,特别是**交换矩阵发现** — **多Pod发现** 第章。

# 多Pod概述

ACI多Pod允许部署单个APIC集群来管理多个互连的ACI网络。这些单独的ACI网络称为"Pod",每个 Pod是常规的两层或三层主干 — 枝叶拓扑。单个APIC集群可以管理多个Pod。

多Pod设计还允许跨Pod扩展ACI交换矩阵策略,这些交换机可以实际存在于多个房间中,甚至可以 跨远程数据中心位置。在多Pod设计中,在APIC控制器集群上定义的任何策略将自动可供所有 Pod使用。

最后,多Pod设计增强了故障域隔离。事实上,每个Pod运行其自己的COOP、MP-BGP和IS-IS协议的实例,因此这些协议中的故障和问题都包含在Pod中,不能传播到其他Pod。

有关多Pod设计和最佳实践的详细信息,请参阅cisco.com上的"ACI多Pod白皮书"。

多Pod ACI交换矩阵的主要元素是枝叶和主干交换机、APIC控制器和IPN设备。

本示例深入到故障排除工作流程,了解与设置ACI多Pod交换矩阵相关的问题。本部分使用的参考拓 扑如下图所示:

## ACI多Pod参考拓扑

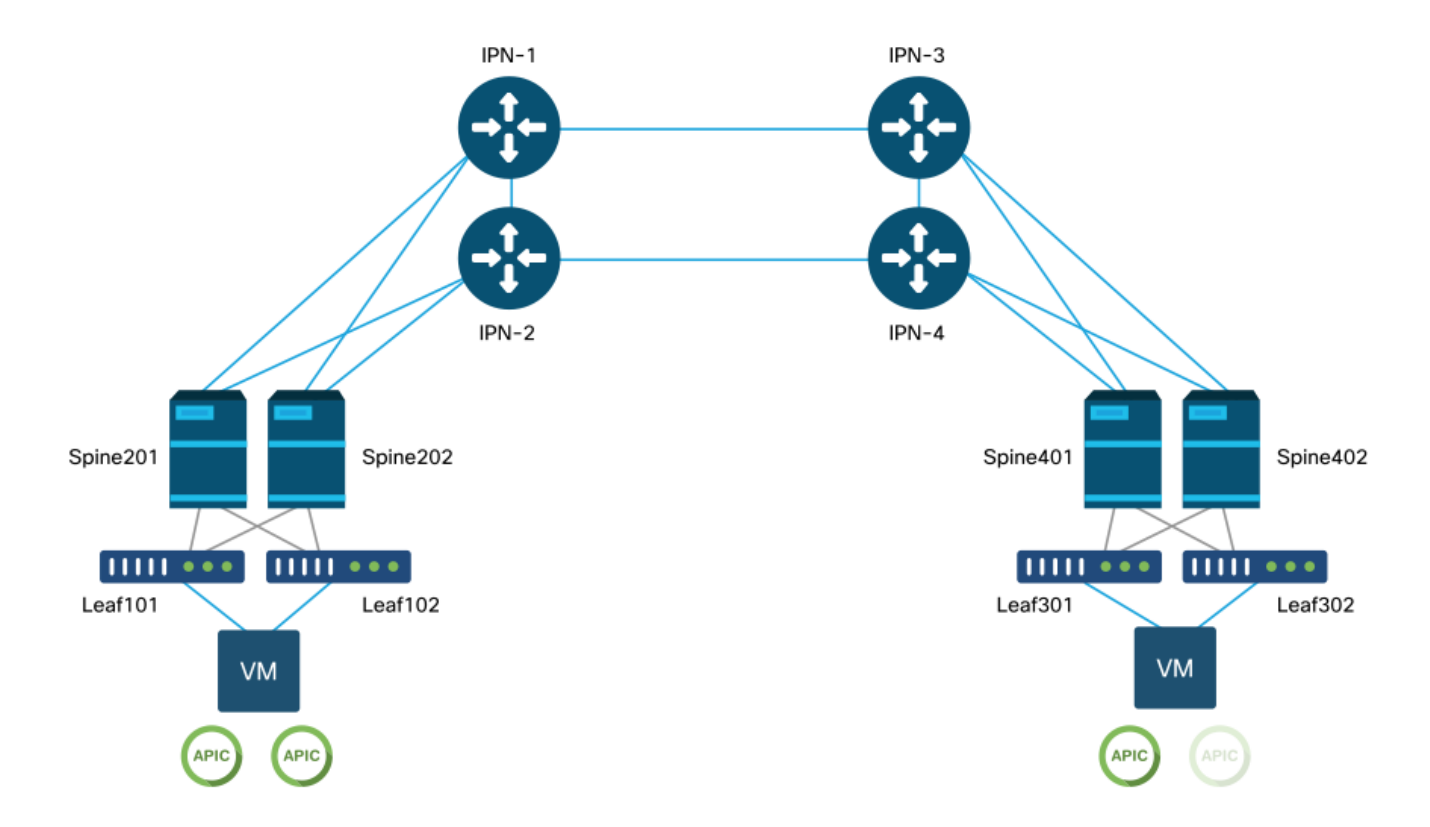

# 故障排除工作流程

## 验证ACI策略

## 访问策略

Multi-Pod使用L3Out以通过"infra"租户连接Pod。这意味着需要设置标准访问策略集以在面向IPN的 主干端口上激活所需的多Pod L3Out封装(VLAN-4)。

可通过"添加Pod"向导配置访问策略,该向导应用于部署多Pod。使用向导后,可从APIC GUI验证 部署的策略。如果未正确配置策略,则基础设施租户上会出现故障,并且从主干到IPN的连接可能 未按预期工作。

验证主干节点上面向IPN的接口的访问策略定义时,可以引用以下方案:

## 主干201

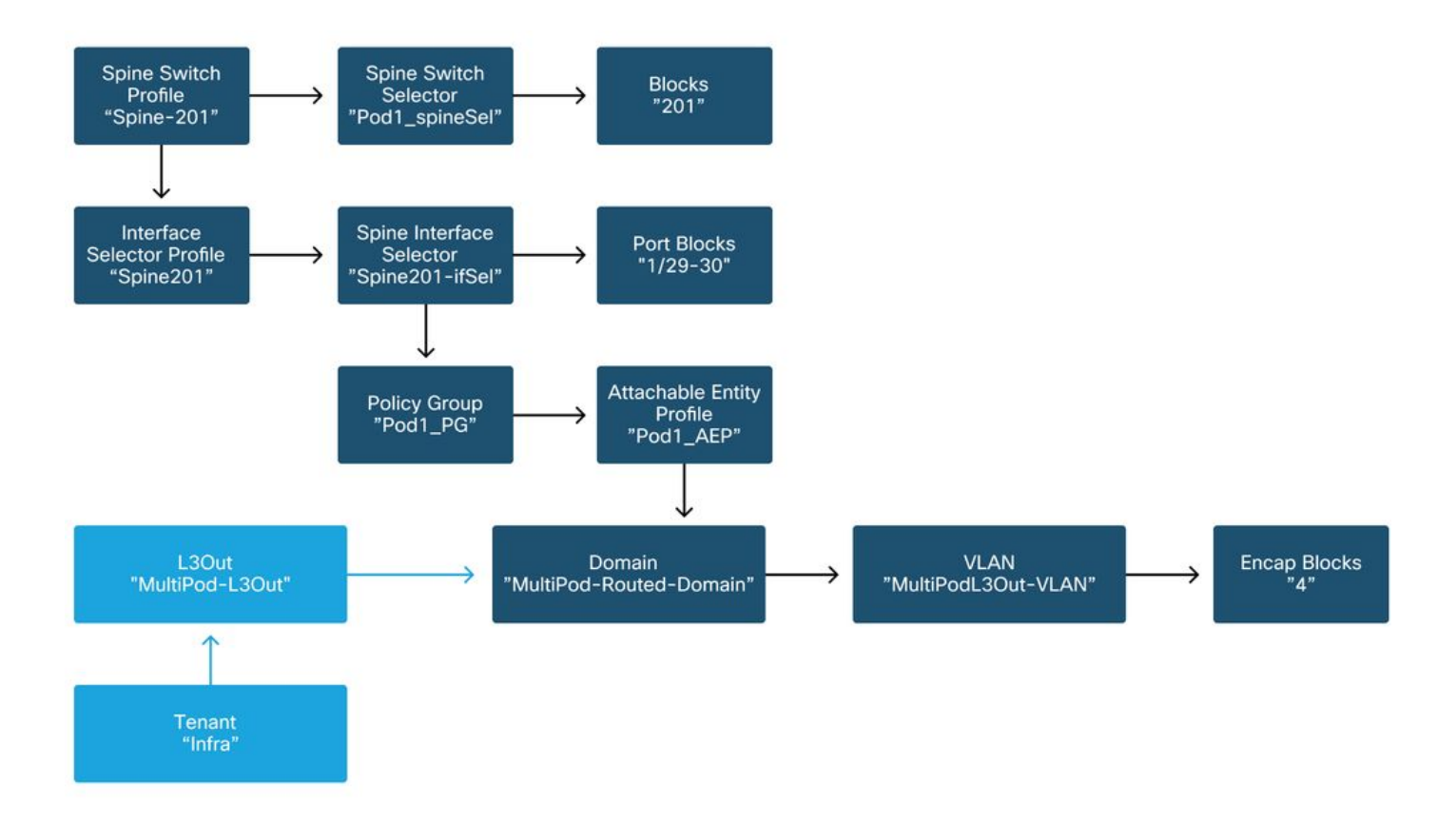

## 主干202

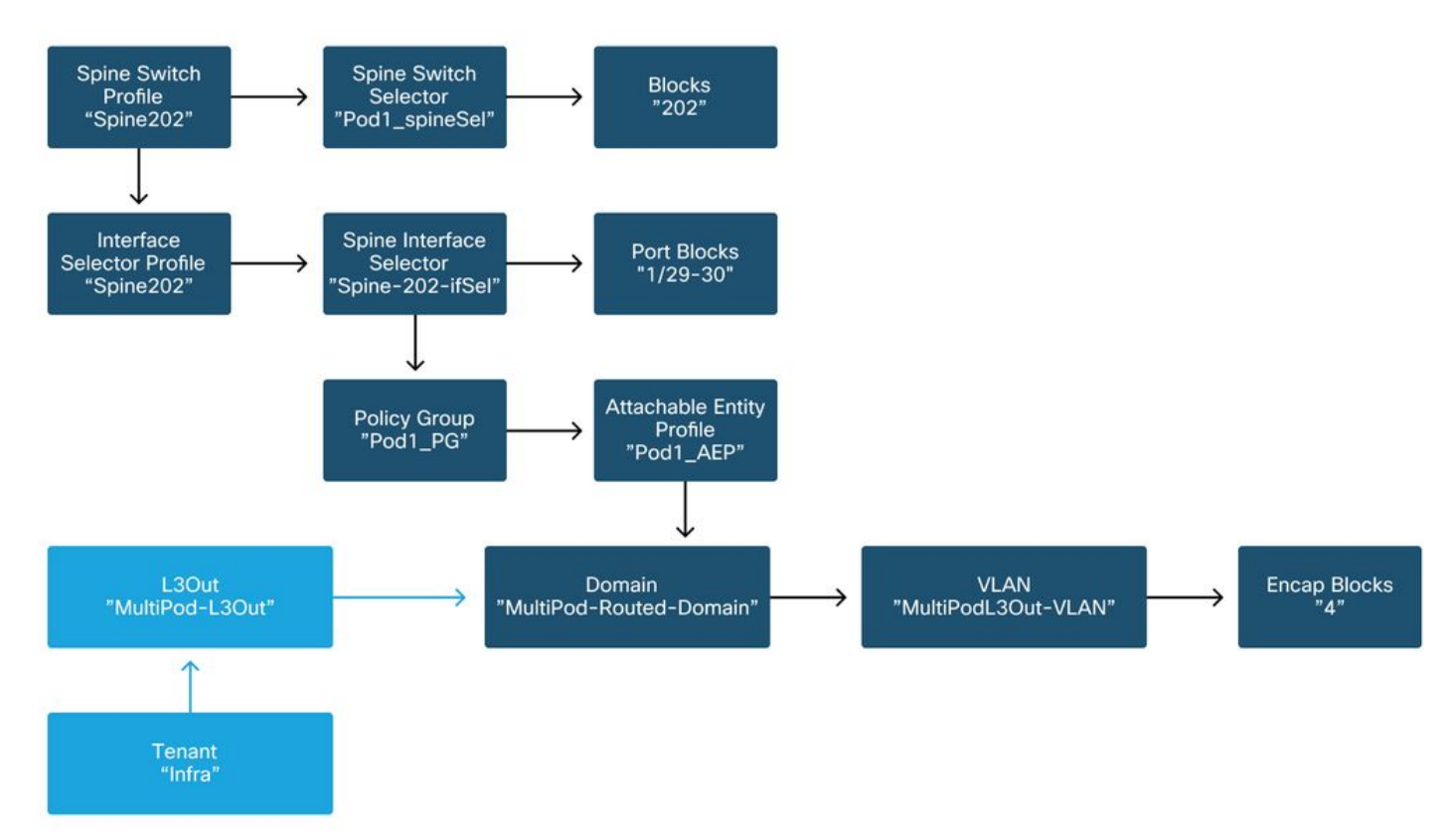

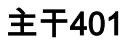

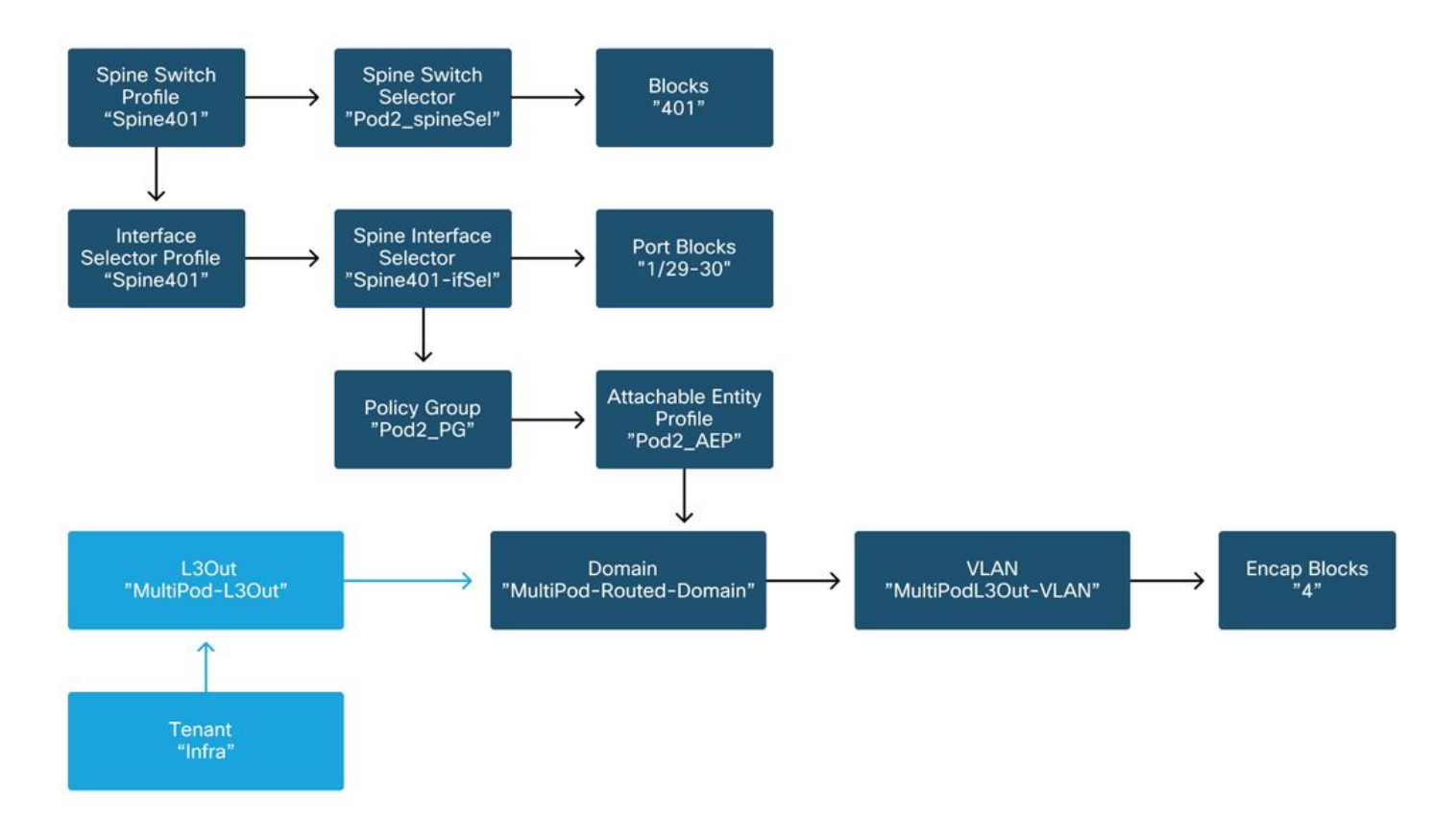

## 主干402

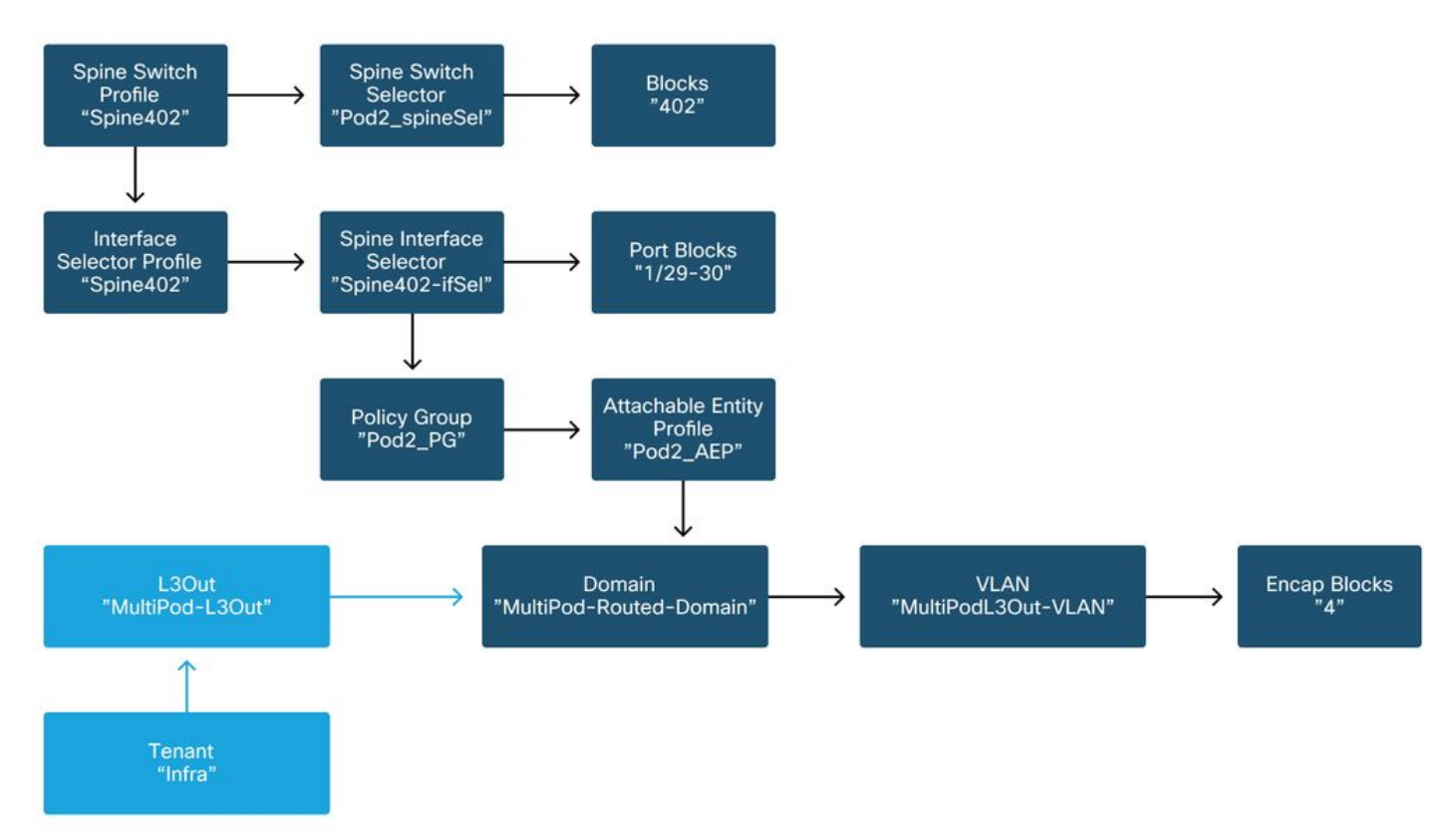

在infra租户中,应根据以下方案配置多Pod L3Out:

基础设施租户中的多Pod L3Out

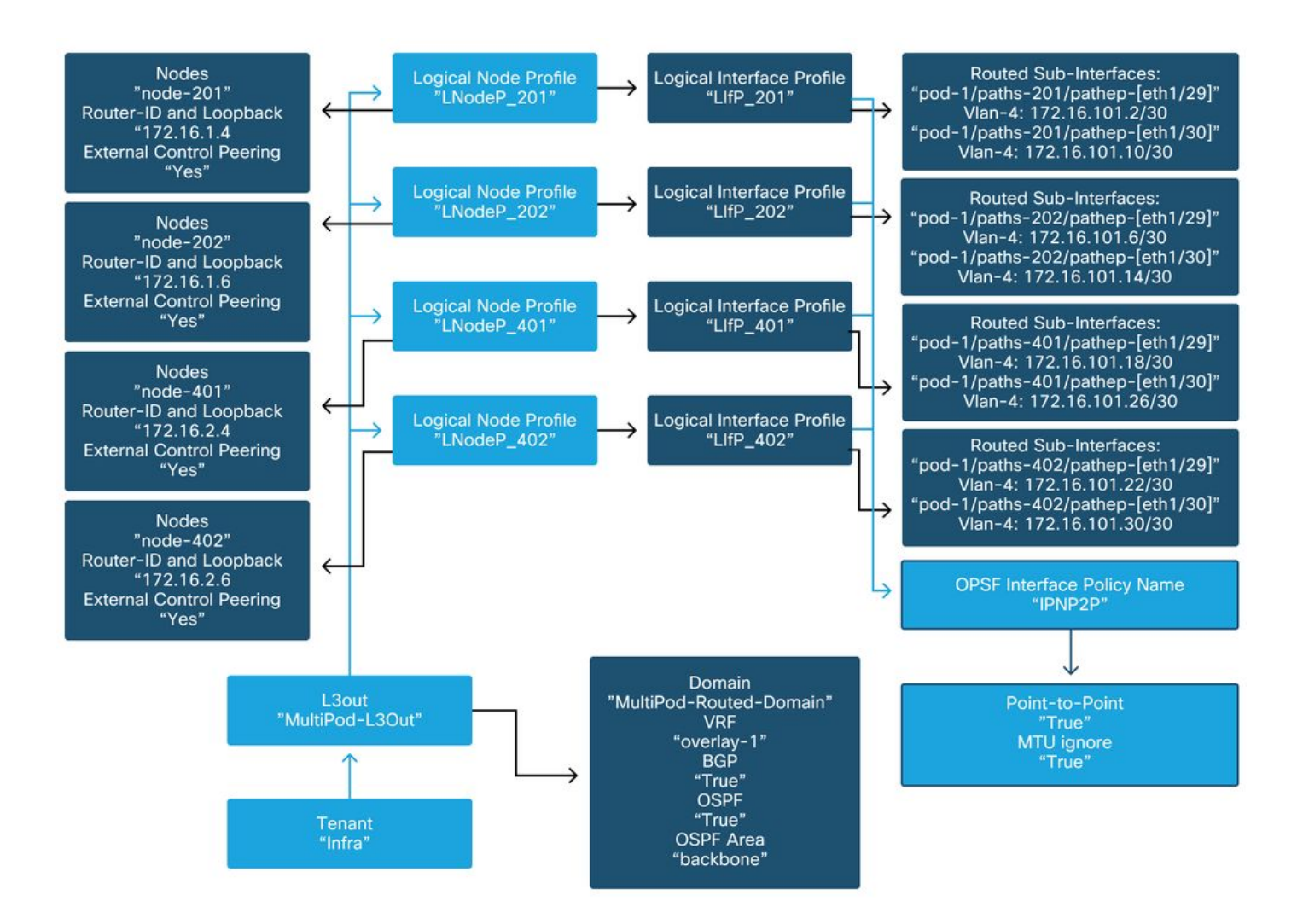

以下是多Pod L3Out逻辑接口配置文件配置的参考快照。路由器子接口定义应与主干201的如下图所示

## 基础设施L3Out中的逻辑接口配置文件

| cisco APIC                                                                                                    |                                  |                        |                  | admin          | ۹ 🔇            | •              | ٢         |
|----------------------------------------------------------------------------------------------------|----------------------------------|------------------------|------------------|----------------|----------------|----------------|-----------|
| System Tenants Fabric Virtual N                                                                                                    | etworking L4-L7 Services         | Admin Operations       | Apps Inte        | grations       |                |                |           |
| ALL TENANTS   Add Tenant   Tenant Search:                                                                                                    | ame or descr I common            | I infra I Ecommerce I  | mgmt             |                |                |                |           |
| infra                                                                                                    | Logical Interface Profile - LIfP | 201                    |                  |                |                |                | 0.0       |
| Or Quick Start<br><ul> <li>○ □ □ □</li> <li>○ □ □</li> <li>○ □</li> <li>○ □ □</li> <li>○ □ □</li> <li>○ □</li> <li>□ □</li> <li>□ □</li> <li< th=""><th></th><th></th><th></th><th>Po</th><th>plicy F</th><th>aults</th><th>History</th></li<></ul> |                                  |                        |                  | Po             | plicy F        | aults          | History   |
| > Application Profiles                                                                                                    |                                  |                        |                  | General        | Rout           | ed Sub-I       | nterfaces |
| V Networking                                                                                                    | 8000                             |                        |                  |                |                |                | 0 ±       |
| > WRFs                                                                                                    | Routed Sub-Interfaces:           |                        |                  |                |                |                | ± + 1     |
| > 🖿 External Bridged Networks                                                                                                    |                                  | A Path                 | IP Address       | Secondai<br>IP | MAC<br>Address | MTU<br>(bytes) | Encap     |
| ∼ 🖬 L3Outs                                                                                                    |                                  |                        |                  | Address        |                | 2/21 - 22      |           |
| ✓                                                                                                    |                                  | Pod-1/Node-201/eth1/29 | 172.16.101.2/30  |                | 00:22:B        | 9150           | vlan-4    |
| Logical Node Profiles                                                                                                    |                                  | Pod-1/Node-201/eth1/30 | 172.16.101.10/30 |                | 00:22:B        | 9150           | vlan-4    |
| ✓ = LNodeP_201                                                                                                    |                                  |                        |                  |                |                |                | _         |
| Cogical Interface Profiles                                                                                                    |                                  |                        |                  |                |                |                |           |
|                                                                                                    |                                  |                        |                  |                |                |                |           |
| > Conligured Nodes                                                                                                    |                                  |                        |                  |                |                |                |           |
| > = LN000P_202                                                                                                    |                                  |                        |                  |                | _              |                | ×         |
| > Ellour_101                                                                                                    |                                  |                        | Show             | Usage          | Reset          |                |           |

对于每个Pod,应有一个如下图中所定义的TEP池。请注意,APIC控制器将使用TEP池为overlay-1 VRF调配节点的IP地址。

## Pod交换矩阵设置策略

| cisco       | APIC             |               |                      |                |       | admin Q    | 0 😍     |            |       |
|-------------|------------------|---------------|----------------------|----------------|-------|------------|---------|------------|-------|
| System      | Tenants          | Fabric        | Virtual Networking   | L4-L7 Services | Admin | Operations | Apps    | Integra    | tions |
| Inve        | entory   Fab     | oric Policies | Access Policies      |                |       |            |         |            |       |
| Inventory   | T                | $\odot$       | Pod Fabric Setup Pol | icy            |       |            |         |            | 0     |
| > C Vuick S | Start<br>1V      |               |                      |                |       | Physic     | al Pods | Virtual Po | ods   |
| > 🖨 Pod 1   |                  |               |                      |                |       |            |         | Ó          | +     |
| > 📻 Pod 2   |                  |               | Pod ID               | TEP Pool       |       | Rem        | ote ID  |            |       |
| Pod Fat     | oric Setup Polic | sy 👘          | 1                    | 10.0.0/16      | 5     |            |         |            |       |
| Fabric M    | Membership       |               | 2                    | 10.1.0.0/16    | 3     |            |         |            |       |
| Duplica     | te IP Usage      |               |                      |                |       |            |         |            |       |
| Disable     | d Interfaces an  | id Decommi:   |                      |                |       |            |         |            |       |
|             |                  |               |                      |                |       |            |         |            |       |
|             |                  |               |                      |                |       |            |         |            |       |
|             |                  |               |                      |                |       |            |         |            |       |
|             |                  |               |                      |                |       |            |         |            |       |
|             |                  |               |                      |                |       |            |         |            |       |
|             |                  |               |                      |                |       |            |         |            |       |
|             |                  |               |                      |                |       |            |         |            |       |
|             |                  |               |                      |                |       |            |         |            |       |

## 交换矩阵外部连接策略默认值

确认在infra租户中定义并正确配置了"Fabric Ext Policy default"对象。此配置的示例如下图所示。

## 交换矩阵外部连接策略默认值

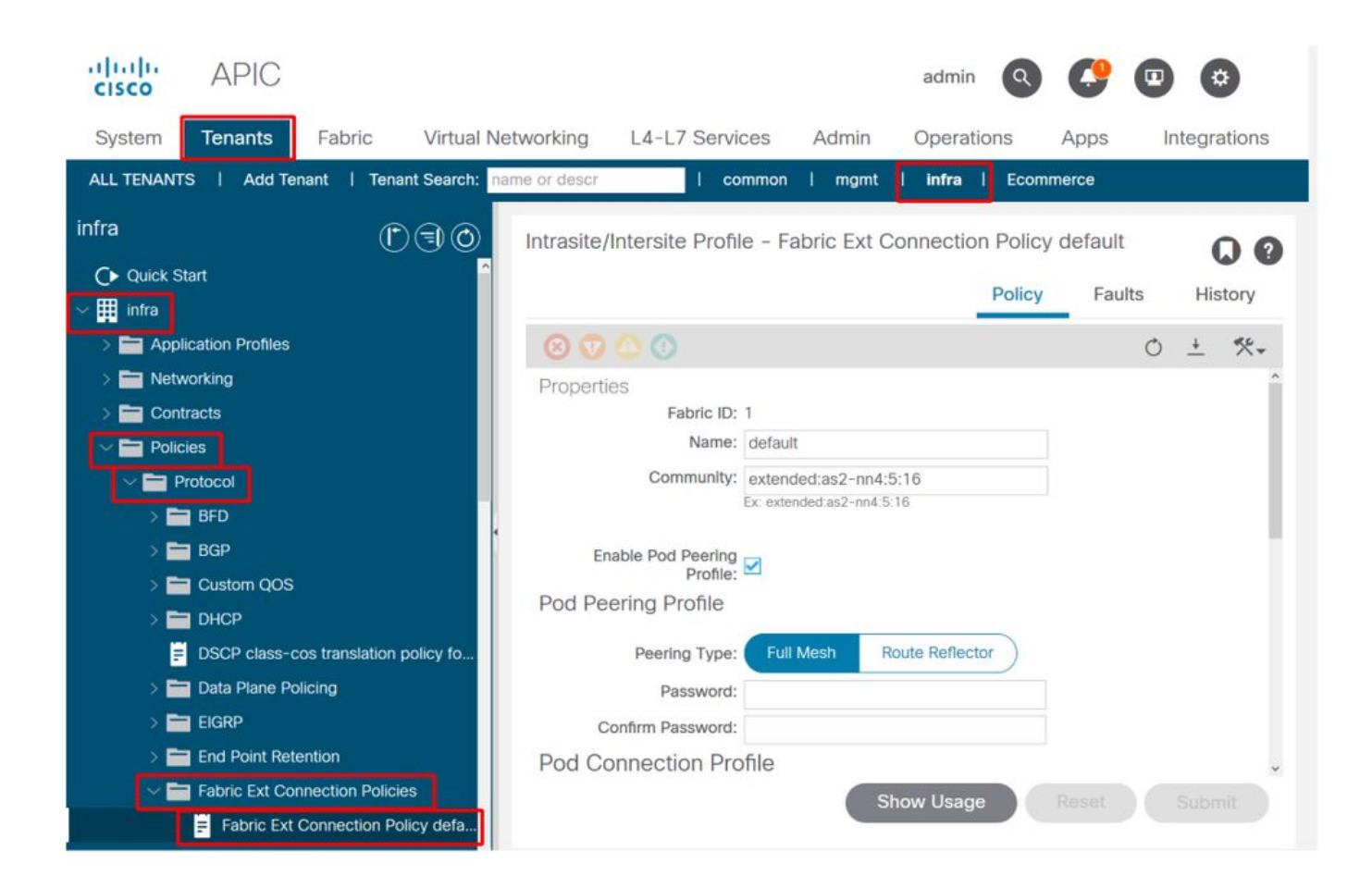

#### որորո APIC admin Q \* cisco L4-L7 Services System Tenants Fabric Virtual Networking Admin Operations Integrations Apps ALL TENANTS | Add Tenant | Tenant Search: name or descr I common I mgmt infra Ecommerce infra Intrasite/Intersite Profile - Fabric Ext Connection Policy default 00 C Quick Start Policy Faults History infra E Application Profiles \*\*-0 + Networking +Contracts Data Plane TEP Multi-site Unicast Data Pod ID Policies Plane TEP Protocol 172.16.1.1/32 1 BFD 2 172.16.2.1/32 > 🚞 BGP > 🚞 Custom QOS Fabric External Routing Profile > 🚞 DHCP DSCP class-cos translation policy fo. > Tata Plane Policing Subnet Name EIGRP multipodL3Out\_RoutingProfile 172.16.101.10/30, 172.16.101.14/30, 172.... End Point Retention Fabric Ext Connection Policies Show Usage Fabric Ext Connection Policy defa

交换矩阵外部路由配置文件子网

数据平面TEP

|                   |                              |          | Profile | Faults | His | tory |   |
|-------------------|------------------------------|----------|---------|--------|-----|------|---|
| 8 👽 🛆 🔿           |                              |          |         |        | Ċ   | 5    | Ł |
| Properties        |                              |          |         |        |     |      | î |
| Name:             | nultipodL3Out_RoutingProfile |          |         |        |     |      | L |
| Description:      | optional                     |          |         |        |     |      | l |
| Subnet Addresses: |                              |          |         |        |     | +    | l |
|                   | Subnet                       |          |         |        |     |      | I |
|                   | 172.16.101.10/30             |          |         |        |     |      | l |
|                   | 172.16.101.14/30             |          |         |        |     |      | l |
|                   | 172.16.101.18/30             |          |         |        |     |      | l |
|                   | 172.16.101.2/30              |          |         |        |     |      | l |
|                   | 172.16.101.22/30             |          |         |        |     |      | î |
|                   | 172.16.101.26/30             |          |         |        |     |      |   |
|                   | 172.16.101.30/30             |          |         |        |     |      |   |
|                   | 172.16.101.6/30              |          |         |        |     |      | > |
|                   |                              | Show Usa | ge Ci   | ose    |     |      |   |

交换矩阵外部路由配置文件使用户能够验证定义的IPN的所有路由子网是否都在其中。

## IPN验证

多Pod依赖于Pod间网络(IPN),该网络将提供POD到POD的连接。检验IPN配置是否正确就位非常 重要。通常,配置有故障或缺失是发生故障时意外行为或流量丢弃的来源。本节将详细介绍IPN的 配置。

在下一节中,请参阅以下IPN拓扑:

IPN拓扑

## 000

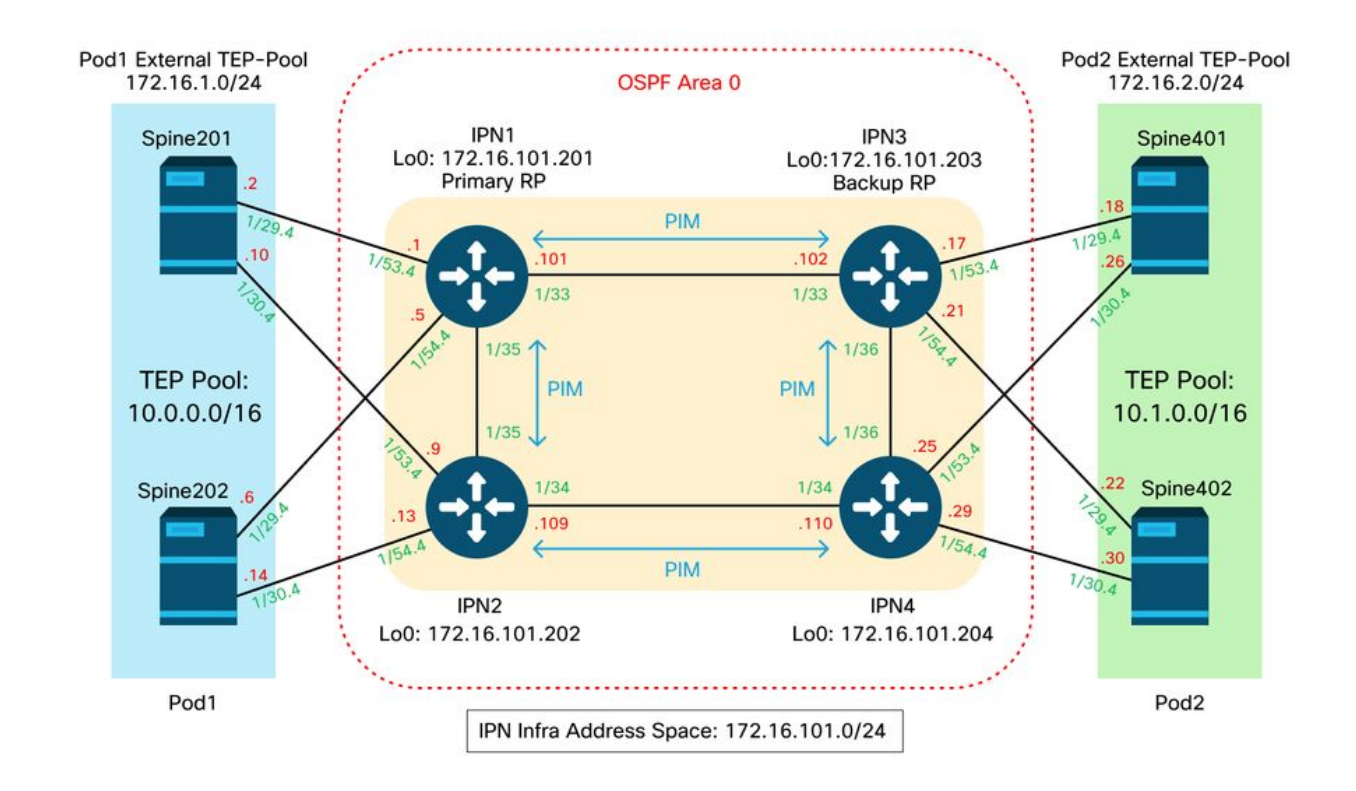

## 主干到IPN dot1q VLAN-4子接口连接

通过VLAN-4上的子接口实现了主干到IPN的点对点连接。此连接的第一个验证是测试主干与IPN设 备之间的IP可达性。

### 为此,请确定正确的接口并检验其是否显示为up状态。

```
S1P1-Spine201# show ip int brief vrf overlay-1 | grep 172.16.101.2
                                          protocol-up/link-up/admin-up
                     172.16.101.2/30
eth1/29.29
S1P1-Spine201# show ip interface eth1/29.29
IP Interface Status for VRF "overlay-1"
eth1/29.29, Interface status: protocol-up/link-up/admin-up, iod: 67, mode: external
IP address: 172.16.101.2, IP subnet: 172.16.101.0/30
IP broadcast address: 255.255.255.255
IP primary address route-preference: 0, tag: 0
S1P1-Spine201# show system internal ethpm info interface Eth1/29.29
Ethernet1/29.29 - if_index: 0x1A01C01D
Router MAC address: 00:22:bd:f8:19:ff
Admin Config Information:
state(up), mtu(9150), delay(1), vlan(4), cfg-status(valid)
medium(broadcast)
Operational (Runtime) Information:
state(up), mtu(9150), Local IOD(0x43), Global IOD(0x43), vrf(enabled)
reason(None)
bd_id(29)
Information from SDB Query (IM call)
admin state(up), runtime state(up), mtu(9150),
delay(1), bandwidth(40000000), vlan(4), layer(L3),
medium(broadcast)
 sub-interface(0x1a01c01d) from parent port(0x1a01c000)/Vlan(4)
Operational Bits:
```

User config flags: 0x1
 admin\_router\_mac(1)

Sub-interface FSM state(3) No errors on sub-interface Information from GLDB Query: Router MAC address: 00:22:bd:f8:19:ff 检验接口启用后,现在测试点对点IP连接:

S1P1-Spine201# iping -V overlay-1 172.16.101.1 PING 172.16.101.1 (172.16.101.1) from 172.16.101.2: 56 data bytes 64 bytes from 172.16.101.1: icmp\_seq=0 ttl=255 time=0.839 ms 64 bytes from 172.16.101.1: icmp\_seq=1 ttl=255 time=0.719 ms ^C --- 172.16.101.1 ping statistics ---2 packets transmitted, 2 packets received, 0.00% packet loss round-trip min/avg/max = 0.719/0.779/0.839 ms 如果存在任何连接问题,请验证远程IPN(IPN1)上的布线和配置。

IPN1# show ip interface brief | grep 172.16.101.1

| Eth1/33   | 172.16.101.101 | protocol-up/link-up/admin-up |
|-----------|----------------|------------------------------|
| Eth1/35   | 172.16.101.105 | protocol-up/link-up/admin-up |
| Eth1/53.4 | 172.16.101.1   | protocol-up/link-up/admin-up |

#### IPN1# show run int Eth1/53.4

interface Ethernet1/53.4 description to spine 1pod1 mtu 9150 encapsulation dot1q 4 ip address 172.16.101.1/30 ip ospf cost 100 ip ospf network point-to-point ip router ospf 1 area 0.0.0.0 ip pim sparse-mode ip dhcp relay address 10.0.0.3 no shutdown

### OSPF 配置

OSPF用作在ACI VRF"overlay-1"中将Pod1和Pod2连接在一起的路由协议。 以下内容可作为验证主 干和IPN设备之间是否出现OSPF的通用流程参考。

S1P1-Spine201# show ip ospf neighbors vrf overlay-1 OSPF Process ID default VRF overlay-1 Total number of neighbors: 2 Neighbor ID Pri State Up Time Address Interface 08:39:35 172.16.101.1 Eth1/29.29 172.16.101.201 1 FULL/ -08:39:34 172.16.101.9 Eth1/30.30 172.16.101.202 1 FULL/ -S1P1-Spine201# show ip ospf interface vrf overlay-1 Ethernet1/29.29 is up, line protocol is up IP address 172.16.101.2/30, Process ID default VRF overlay-1, area backbone Enabled by interface configuration State P2P, Network type P2P, cost 1 Index 67, Transmit delay 1 sec 1 Neighbors, flooding to 1, adjacent with 1 Timer intervals: Hello 10, Dead 40, Wait 40, Retransmit 5 Hello timer due in 00:00:10 No authentication

Number of opaque link LSAs: 0, checksum sum 0 loopback0 is up, line protocol is up IP address 10.0.200.66/32, Process ID default VRF overlay-1, area backbone Enabled by interface configuration State LOOPBACK, Network type LOOPBACK, cost 1 loopback14 is up, line protocol is up IP address 172.16.1.4/32, Process ID default VRF overlay-1, area backbone Enabled by interface configuration State LOOPBACK, Network type LOOPBACK, cost 1 Ethernet1/30.30 is up, line protocol is up IP address 172.16.101.10/30, Process ID default VRF overlay-1, area backbone Enabled by interface configuration State P2P, Network type P2P, cost 1 Index 68, Transmit delay 1 sec 1 Neighbors, flooding to 1, adjacent with 1 Timer intervals: Hello 10, Dead 40, Wait 40, Retransmit 5 Hello timer due in 00:00:09 No authentication Number of opaque link LSAs: 0, checksum sum 0

IPN1# show ip ospf neighbors OSPF Process ID 1 VRF default Total number of neighbors: 5 Neighbor ID Pri State Up Time Address Interface 172.16.101.203 1 FULL/ -4d12h 172.16.101.102 Eth1/33 172.16.101.202 1 FULL/ -4d12h 172.16.101.106 Eth1/35 172.16.110.201 1 FULL/ -4d12h 172.16.110.2 Eth1/48 08:43:39 172.16.101.2 Eth1/53.4 1 FULL/ -172.16.1.4 Eth1/54.4 1 FULL/ -08:43:38 172.16.101.6 172.16.1.6

当OSPF在所有主干和IPN设备之间启动时,可在IPN路由表中看到所有Pod TEP池。

OSPF Router with ID (172.16.101.201) (Process ID 1 VRF default) Type-5 AS External Link States LS age: 183 Options: 0x2 (No TOS-capability, No DC) LS Type: Type-5 AS-External Link State ID: 10.0.0.0 (Network address) Advertising Router: 172.16.1.4 LS Seq Number: 0x80000026 Checksum: 0x2da0 Length: 36 Network Mask: /16 Metric Type: 2 (Larger than any link state path) TOS: 0 Metric: 20 Forward Address: 0.0.0.0 External Route Tag: 0 LS age: 183 Options: 0x2 (No TOS-capability, No DC) LS Type: Type-5 AS-External Link State ID: 10.0.0.0 (Network address) Advertising Router: 172.16.1.6 LS Seq Number: 0x80000026 Checksum: 0x21aa Length: 36 Network Mask: /16 Metric Type: 2 (Larger than any link state path) TOS: 0 Metric: 20 Forward Address: 0.0.0.0 External Route Tag: 0

IPN1# show ip ospf database 10.0.0.0 detail

IPN1# show ip ospf database 10.1.0.0 detail OSPF Router with ID (172.16.101.201) (Process ID 1 VRF default) Type-5 AS External Link States LS age: 1779 Options: 0x2 (No TOS-capability, No DC) LS Type: Type-5 AS-External Link State ID: 10.1.0.0 (Network address) Advertising Router: 172.16.2.4 LS Seq Number: 0x80000022 Checksum: 0x22ad Length: 36 Network Mask: /16 Metric Type: 2 (Larger than any link state path) TOS: 0 Metric: 20 Forward Address: 0.0.0.0 External Route Tag: 0 LS age: 1780 Options: 0x2 (No TOS-capability, No DC) LS Type: Type-5 AS-External Link State ID: 10.1.0.0 (Network address) Advertising Router: 172.16.2.6 LS Seq Number: 0x80000022 Checksum: 0x16b7 Length: 36 Network Mask: /16 Metric Type: 2 (Larger than any link state path) TOS: 0 Metric: 20 Forward Address: 0.0.0.0 External Route Tag: 0 IPN1# show ip route 10.0.0.0 IP Route Table for VRF "default" '\*' denotes best ucast next-hop '\*\*' denotes best mcast next-hop '[x/y]' denotes [preference/metric] '%<string>' in via output denotes VRF <string> 10.0.0/16, ubest/mbest: 2/0 \*via 172.16.101.2, Eth1/53.4, [110/20], 08:39:17, ospf-1, type-2 \*via 172.16.101.6, Eth1/54.4, [110/20], 08:39:17, ospf-1, type-2 IPN1# show ip route 10.1.0.0 IP Route Table for VRF "default" '\*' denotes best ucast next-hop '\*\*' denotes best mcast next-hop '[x/y]' denotes [preference/metric] '%<string>' in via output denotes VRF <string> 10.1.0.0/16, ubest/mbest: 1/0 \*via 172.16.101.102, Eth1/33, [110/20], 08:35:25, ospf-1, type-2 请注意,对于远程Pod(Pod2)的IPN1,在"show ip route"命令中仅显示最佳路由。

### DHCP中继配置

交换机节点使用指向APIC的DHCP接收其基础设施TEP地址。所有APIC通常都会收到发现,但它是 第一个接收发现并提交TEP地址分配提议的APIC。要在多Pod场景中解决此问题,请在IPN上配置 DHCP中继以接收发现结果并将其单播到APIC。通常,使用指向所有APIC的IP帮助程序配置所有面 向脊柱的IPN接口。如果由于重新布线、备用APIC故障切换或者任何涉及APIC移至新Pod的其他情 况,这将对IPN配置进行未来验证。

```
interface Ethernet1/53.4
description to spine 1pod1
mtu 9150
encapsulation dot1q 4
ip address 172.16.101.1/30
ip ospf cost 100
ip ospf network point-to-point
ip router ospf 1 area 0.0.0.0
ip pim sparse-mode
ip dhcp relay address 10.0.0.1
ip dhcp relay address 10.0.0.2
ip dhcp relay address 10.0.0.3
no shutdown
interface Ethernet1/54.4
description to spine 2pod1
mtu 9150
encapsulation dotlg 4
ip address 172.16.101.5/30
ip ospf cost 100
ip ospf network point-to-point
ip router ospf 1 area 0.0.0.0
ip pim sparse-mode
ip dhcp relay address 10.0.0.1
ip dhcp relay address 10.0.0.2
ip dhcp relay address 10.0.0.3
no shutdown
从IPN3:
```

```
interface Ethernet1/53.4
description to spine 1pod2
mtu 9150
encapsulation dotlq 4
ip address 172.16.101.17/30
ip ospf cost 100
ip ospf network point-to-point
ip router ospf 1 area 0.0.0.0
ip pim sparse-mode
ip dhcp relay address 10.0.0.1
ip dhcp relay address 10.0.0.2
ip dhcp relay address 10.0.0.3
no shutdown
interface Ethernet1/54.4
description to spine 2pod2
mtu 9150
encapsulation dot1q 4
ip address 172.16.101.21/30
ip ospf cost 100
ip ospf network point-to-point
ip router ospf 1 area 0.0.0.0
ip pim sparse-mode
ip dhcp relay address 10.0.0.1
ip dhcp relay address 10.0.0.2
 ip dhcp relay address 10.0.0.3
no shutdown
```

### MTU

如果主干和IPN设备之间没有启动OSPF(EXCHANGE或EXSTART),请确保验证设备之间的 MTU匹配。

### RP配置

使用PIM BiDir,交汇点(RP)不是数据路径的一部分。对于功能组播,每个IPN设备只需要有一个到 RP地址的路由。可使用虚拟RP配置实现冗余。在这种情况下,任播RP不是有效的冗余方法,因为 没有通过组播源发现协议(MSDP)进行交换的源。

在虚拟RP设计中,RP是可到达子网中不存在的地址。在下面的配置中,假设APIC初始设置中配置 的组播范围是默认的225.0.0.0/15。如果在APIC初始设置中更改了该范围,则必须调整IPN配置。

下面的loopback1是phantom-rp loopback。必须将其注入OSPF;但是,它不能用作OPSF路由器 ID。必须使用单独的环回(loopback0)。

IPN1配置:

interface loopback1 description IPN1-RP-Loopback ip address 172.16.101.221/30 ip ospf network point-to-point ip router ospf 1 area 0.0.0.0 ip pim sparse-mode ip pim rp-address 172.16.101.222 group-list 225.0.0.0/15 bidir ip pim rp-address 172.16.101.222 group-list 239.255.255.240/32 bidir IPN2配置:

ip pim rp-address 172.16.101.222 group-list 225.0.0.0/15 bidir ip pim rp-address 172.16.101.222 group-list 239.255.255.240/32 bidir

### IPN3配置:

```
interface loopback1
description IPN3-RP-Loopback
ip address 172.16.101.221/29
ip ospf network point-to-point
ip router ospf 1 area 0.0.0.0
ip pim sparse-mode
ip pim rp-address 172.16.101.222 group-list 239.255.255.240/32 bidir
```

ip pim rp-address 172.16.101.222 group-list 225.0.0.0/15 bidir IPN4配置:

ip pim rp-address 172.16.101.222 group-list 239.255.255.240/32 bidir

ip pim rp-address 172.16.101.222 group-list 225.0.0.0/15 bidir

排除连接交换矩阵的第一台远程Pod主干故障

以下步骤概述了第一台远程Pod主干加入交换矩阵的过程;

环回的子网掩码不能是/32。要在幻影RP设计中将IPN1用作主要设备,请使用/30子网掩码来利用 OSPF拓扑中首选的最具体路由。IPN3将是虚拟RP设计中的辅助设备,因此使用/29子网掩码使其 成为不太具体的路由。只有在发生某些操作以停止OSPF拓扑中现有的/30和后续存在的/29时,才会 使用/29。

- 主干将在面向IPN的子接口上执行DHCP。DHCP中继配置会将此发现传送到APIC。如果脊柱 已添加到交换矩阵成员中,APIC将做出响应。提供的IP地址是在多可配置设备L3Out上配置的 IP地址。
- 2. 主干将安装一条到DHCP服务器的路由,该DHCP服务器将IP地址作为静态路由提供到点对点 接口的另一端。
- 3. 主干将通过静态路由从APIC下载引导程序文件。

4. 主干将根据引导程序文件进行配置,以启动VTEP、OSPF和BGP以加入交换矩阵。 从APIC验证是否已正确配置要提供的L3Out IP:(我们的Spine 401具有串行22472/FCV)

bdsol-aci37-apic1# moquery -c dhcpExtIf # dhcp.ExtIf ifId : eth1/30 childAction : : client-[FD022472FCV]/if-[eth1/30] dn : 172.16.101.26/30 ip lcOwn : local modTs : 2019-10-01T09:51:29.966+00:00 name : nameAlias : relayIp : 0.0.0.0 : if-[eth1/30] rn status : subIfId : unspecified # dhcp.ExtIf ifId : eth1/29 childAction : : client-[FDO22472FCV]/if-[eth1/29] dn : 172.16.101.18/30 ip : local lcOwn modTs : 2019-10-01T09:51:29.966+00:00 name : nameAlias : relayIp : 0.0.0.0 : if-[eth1/29] rn status : subIfId : unspecified 验证面向IPN的接口是否收到与基础设施租户中完成的L3Out配置相匹配的预期IP地址。

S1P2-Spine401# show ip interface brief | grep eth1/29eth1/29unassignedeth1/29.29172.16.101.18/30protocol-up/link-up/admin-up现在,已经建立了从主干到APIC的IP连接,并且可以验证通过ping的连接:

S1P2-Spine401# iping -V overlay-1 10.0.0.1
PING 10.0.0.1 (10.0.0.1) from 172.16.101.18: 56 data bytes
64 bytes from 10.0.0.1: icmp\_seq=0 ttl=60 time=0.345 ms
64 bytes from 10.0.0.1: icmp\_seq=1 ttl=60 time=0.294 ms
^C
--- 10.0.0.1 ping statistics --2 packets transmitted, 2 packets received, 0.00% packet loss
round-trip min/avg/max = 0.294/0.319/0.345 ms
现在.主干将启动OSPF到IPN并为路由器ID设置环回:

S1P2-Spine401# show ip ospf neighbors vrf overlay-1 OSPF Process ID default VRF overlay-1 Total number of neighbors: 2 Neighbor ID Pri State Up Time Address Interface 00:04:16 172.16.101.25 Eth1/30.30 172.16.101.204 1 FULL/ -1 FULL/ -172.16.101.203 00:04:16 172.16.101.17 Eth1/29.29 S1P2-Spine401# show ip ospf interface vrf overlay-1 loopback8 is up, line protocol is up IP address 172.16.2.4/32, Process ID default VRF overlay-1, area backbone Enabled by interface configuration State LOOPBACK, Network type LOOPBACK, cost 1 Ethernet1/30.30 is up, line protocol is up IP address 172.16.101.26/30, Process ID default VRF overlay-1, area backbone Enabled by interface configuration State P2P, Network type P2P, cost 1 Index 68, Transmit delay 1 sec 1 Neighbors, flooding to 1, adjacent with 1 Timer intervals: Hello 10, Dead 40, Wait 40, Retransmit 5 Hello timer due in 00:00:07 No authentication Number of opaque link LSAs: 0, checksum sum 0 Ethernet1/29.29 is up, line protocol is up IP address 172.16.101.18/30, Process ID default VRF overlay-1, area backbone Enabled by interface configuration State P2P, Network type P2P, cost 1 Index 67, Transmit delay 1 sec 1 Neighbors, flooding to 1, adjacent with 1 Timer intervals: Hello 10, Dead 40, Wait 40, Retransmit 5 Hello timer due in 00:00:04 No authentication Number of opaque link LSAs: 0, checksum sum 0 主干现在将通过DHCP接收其PTEP:

S1P2-Spine401# show ip interface vrf overlay-1 | egrep -A 1 status
lo0, Interface status: protocol-up/link-up/admin-up, iod: 4, mode: ptep
IP address: 10.1.88.67, IP subnet: 10.1.88.67/32
主干将从发现移至活动,并且已完全发现:

| bdsol-ac | ci37-apio | c1# acidiag fnvread |               |                |       |       |
|----------|-----------|---------------------|---------------|----------------|-------|-------|
| ID       | Pod ID    | Name                | Serial Number | IP Address     | Role  | State |
| LastUpdM | AsgId     |                     |               |                |       |       |
|          |           |                     |               |                |       |       |
| 101      | 1         | S1P1-Leaf101        | FD0224702JA   | 10.0.160.64/32 | leaf  |       |
| active   | 0         |                     |               |                |       |       |
| 102      | 1         | S1P1-Leaf102        | FD0223007G7   | 10.0.160.67/32 | leaf  |       |
| active   | 0         |                     |               |                |       |       |
| 201      | 1         | S1P1-Spine201       | FDO22491705   | 10.0.160.65/32 | spine |       |
| active   | 0         |                     |               |                |       |       |
| 202      | 1         | S1P1-Spine202       | FDO224926Q9   | 10.0.160.66/32 | spine |       |
| active   | 0         |                     |               |                |       |       |
| 401      | 2         | S1P2-Spine401       | FDO22472FCV   | 10.1.88.67/32  | spine |       |
| active   | 0         |                     |               |                |       |       |

请注意,我们只能发现连接了至少一个枝叶交换机的远程主干。

## 检验剩余的枝叶和主干交换机

Pod的其余部分现已按照正常的Pod启动过程被发现,如"初始交换矩阵设置"一节所述。

## 检查远程Pod APIC

要发现第3个APIC,请遵循以下流程:

- 枝叶301根据LLDP(与单个Pod机箱相同)创建到直连APIC(APIC3)的静态路由。远程APIC将 从POD1 IP池接收IP地址。我们将此路由创建为/32。
- 枝叶301使用IS-IS向Spine401和Spine402通告此路由(与单个Pod机箱相同)
- Spine401和Spine402将此路由重分布到OSPF中并指向IPN
- Spine201和Spine202在Pod1中将此路由从OSPF重分布到IS-IS
- •现在,APIC3与APIC1和APIC2之间已建立连接
- APIC3现在可以加入集群

要确认,请使用以下检查:

枝叶301根据LLDP(与单Pod机箱相同)创建到直连APIC(APIC3)的静态路由

```
S1P2-Leaf301# show ip route 10.0.0.3 vrf overlay-1
IP Route Table for VRF "overlay-1"
'*' denotes best ucast next-hop
'**' denotes best mcast next-hop
'[x/y]' denotes [preference/metric]
'%<string>' in via output denotes VRF <string>
10.0.0.3/32, ubest/mbest: 2/0
```

```
*via 10.1.88.64, eth1/50.14, [115/12], 00:07:21, isis-isis_infra, isis-l1-ext
*via 10.1.88.67, eth1/49.13, [115/12], 00:07:15, isis-isis_infra, isis-l1-ext
via 10.0.0.3, vlan9, [225/0], 07:31:04, static
```

枝叶301使用IS-IS向Spine401和Spine402通告此路由(与单个Pod机箱相同)

Spine401和Spine402将此路由泄漏到OSPF中以向IPN发送

S1P1-Spine201# show ip route vrf overlay-1 10.0.0.3

IP Route Table for VRF "overlay-1"

S1P2-Spine401# show ip route 10.0.0.3 vrf overlay-1 IP Route Table for VRF "overlay-1" '\*' denotes best ucast next-hop '\*\*' denotes best mcast next-hop '[x/y]' denotes [preference/metric] '%<string>' in via output denotes VRF <string> 10.0.0.3/32, ubest/mbest: 1/0 \*via 10.1.88.65, eth1/2.35, [115/11], 00:17:38, isis-isis\_infra, isis-l1-ext S1P2-Spine401# IPN3# show ip route 10.0.0.3 IP Route Table for VRF "default" '\*' denotes best ucast next-hop '\*\*' denotes best mcast next-hop '[x/y]' denotes [preference/metric] '%<string>' in via output denotes VRF <string> 10.0.3/32, ubest/mbest: 2/0 \*via 172.16.101.18, Eth1/53.4, [110/20], 00:08:05, ospf-1, type-2 \*via 172.16.101.22, Eth1/54.4, [110/20], 00:08:05, ospf-1, type-2

'\*' denotes best ucast next-hop
'\*\*' denotes best mcast next-hop
'[x/y]' denotes [preference/metric]
'%<string>' in via output denotes VRF <string>

10.0.3/32, ubest/mbest: 2/0

\*via 172.16.101.1, eth1/29.29, [110/20], 00:08:59, ospf-default, type-2
 \*via 172.16.101.9, eth1/30.30, [110/20], 00:08:59, ospf-default, type-2
 via 10.0.160.64, eth1/1.36, [115/12], 00:18:19, isis-isis\_infra, isis-l1-ext
 via 10.0.160.67, eth1/2.35, [115/12], 00:18:19, isis-isis\_infra, isis-l1-ext

## 现在,APIC3与APIC1和APIC2之间已建立连接

### APIC3现在可以加入集群

| apic1# show controll | er                       |                              |                  |     |
|----------------------|--------------------------|------------------------------|------------------|-----|
| Fabric Name          | : POD37                  |                              |                  |     |
| Operational Size     | : 3                      |                              |                  |     |
| Cluster Size         | : 3                      |                              |                  |     |
| Time Difference      | : 133                    |                              |                  |     |
| Fabric Security Mode | : PERMISSIVE             |                              |                  |     |
| ID Pod Address       | In-Band IPv4             | In-Band IPv6                 | OOB IPv4         | OOB |
| IPv6                 | Version                  | Flags Serial Number          | Health           |     |
|                      |                          |                              |                  |     |
| 1* 1 10.0.0.1        | 0.0.0                    | fc00::1                      | 10.48.176.57     |     |
| fe80::d6c9:3cff:fe51 | :cb82 4.2(1i)            | crva- WZP22450H82            | fully-fit        |     |
| 2 1 10.0.2           | 0.0.0                    | fc00::1                      | 10.48.176.58     |     |
| fe80::d6c9:3cff:fe51 | :ae22 4.2(1i)            | crva- WZP22441AZ2            | fully-fit        |     |
| 3 2 10.0.3           | 0.0.0.0                  | fc00::1                      | 10.48.176.59     |     |
| fe80::d6c9:3cff:fe51 | :a30a 4.2(1i)            | crva- WZP22441B0T            | fully-fit        |     |
| Flags - c:Commission | ed   r:Registered   v:Va | lid Certificate   a:Approved | d   f/s:Failover |     |
| fail/success         |                          |                              |                  |     |

(\*)Current (~)Standby (+)AS

从APIC1 ping Pod2中的远程设备,以通过以下ping检验连接:(确保从APIC1案例10.0.0.1中的本 地接口发出)

apic1# ping 10.0.0.3 -I 10.0.0.1
PING 10.0.0.3 (10.0.0.3) from 10.0.0.1 : 56(84) bytes of data.
64 bytes from 10.0.0.3: icmp\_seq=1 ttl=58 time=0.132 ms
64 bytes from 10.0.0.3: icmp\_seq=2 ttl=58 time=0.236 ms
64 bytes from 10.0.0.3: icmp\_seq=3 ttl=58 time=0.183 ms
^C
--- 10.0.0.3 ping statistics --3 packets transmitted, 3 received, 0% packet loss, time 2048ms
rtt min/avg/max/mdev = 0.132/0.183/0.236/0.045 ms

## 故障排除情况

## 主干无法ping通IPN

最可能的原因包括:

- ACI访问策略配置错误。
- IPN配置中存在配置错误。

请参阅本章中的"故障排除工作流程"并复习:

• 检验ACI策略。

• IPN验证。

## 远程主干未连接交换矩阵

最可能的原因包括:

• IPN网络上的DHCP中继问题。

• 通过IPN网络实现主干到APIC IP的可达性。 请参阅本章中的"故障排除工作流程"并复习:

• 检验ACI策略。

- IPN验证。
- 排除第1个交换矩阵连接故障。

确保验证至少有一个枝叶连接到远程主干,并且该主干与此枝叶具有LLDP邻接关系。

## Pod2中的APIC未连接交换矩阵

这通常是由假设远程Pod枝叶和主干交换机能够正确加入交换矩阵的APIC初始设置对话框中的错误 造成的。在正确的设置中,预期以下"avread"输出(工作APIC3加入场景):

| apicl# <b>avread</b><br>Cluster: |                        |                        |                        |
|----------------------------------|------------------------|------------------------|------------------------|
| fabricDomainName                 | POD37                  |                        |                        |
| discoveryMode                    | PERMISSIVE             |                        |                        |
| clusterSize                      | 3                      |                        |                        |
| version                          | 4.2(1i)                |                        |                        |
| drrMode                          | OFF                    |                        |                        |
| operSize                         | 3                      |                        |                        |
| APICs:                           |                        |                        |                        |
|                                  | APIC 1                 | APIC 2                 | APIC 3                 |
| version                          | 4.2(1i)                | 4.2(1i)                | 4.2(1i)                |
| address                          | 10.0.1                 | 10.0.2                 | 10.0.3                 |
| oobAddress                       | 10.48.176.57/24        | 10.48.176.58/24        | 10.48.176.59/24        |
| routableAddress                  | 0.0.0                  | 0.0.0                  | 0.0.0                  |
| tepAddress                       | 10.0.0/16              | 10.0.0/16              | 10.0.0/16              |
| podId                            | 1                      | 1                      | 2                      |
| chassisId                        | 7e34872ed3052cda       | 84debc98e207df70       | 89b73e48f6948b98       |
| cntrlSbst_serial                 | (APPROVED,WZP22450H82) | (APPROVED,WZP22441AZ2) | (APPROVED,WZP22441B0T) |
| active                           | YES                    | YES                    | YES                    |
| flags                            | cra-                   | cra-                   | cra-                   |
| health                           | 255                    | 255                    | 255                    |

请注意,APIC3(在远程Pod中)配置了PodId 2和Pod1的tepAddress。

使用以下命令验证原始APIC3设置设置:

```
apic3# cat /data/data_admin/sam_exported.config
Setup for Active and Standby APIC
fabricDomain = POD37
fabricID = 1
systemName =bdsol-aci37-apic3
controllerID = 3
```

tepPool = 10.0.0.0/16 infraVlan = 3937 clusterSize = 3 standbyApic = NO enableIPv4 = Y enableIPv6 = N firmwareVersion = 4.2(1i) ifcIpAddr = 10.0.0.3 apicX = NO podId = 2 oobIpAddr = 10.48.176.59/24 如果发生错误,请登录APIC3并执行"acidiag touch setup"和"acidiag reboot"。

## POD到POD BUM流量不起作用

最可能的原因包括:

• IP网络中缺少RP

• ACI交换矩阵无法访问RP IPN设备上的常规组播配置错误 请参阅本章中的"故障排除工作流程"并复习:

• IPN验证

另请确保其中一个IPN RP设备处于联机状态。

## 1个IPN设备发生故障后,BUM流量将被丢弃

如故障排除工作流程中的IPN验证中所述,使用虚拟RP来保证当主RP关闭时,辅助RP可用。确保 复习"IPN验证"部分并验证正确的验证。

## Pod间终端连接在同一EPG内断开

这很可能是由多Pod设置中的错误配置造成的,请确保验证故障排除工作流程并验证整个流程。如 果这看起来正常,请参阅"交换矩阵内转发"一章中的"多Pod转发"部分,以进一步解决此问题。

## 关于此翻译

思科采用人工翻译与机器翻译相结合的方式将此文档翻译成不同语言,希望全球的用户都能通过各 自的语言得到支持性的内容。

请注意:即使是最好的机器翻译,其准确度也不及专业翻译人员的水平。

Cisco Systems, Inc. 对于翻译的准确性不承担任何责任,并建议您总是参考英文原始文档(已提供 链接)。